# **Customer Portal - Timeclock Punch Approval**

Last Modified on 04/21/2025 3:35 pm CDT

## Overview

The timeclock section of WebCenter offers the capability to review timeclock punches, edit, remove, approve, and submit time. Whether you have your own timeclock(s) or utilize those provided by TempWorks, quick and easy access to the portal allows for faster approval and real time punch information.

\*Note\* TempWorks Software is no longer selling physical TimeClocks.

While physical TimeClocks are still in the Extended Support product life cycle, it is recommended that clients utilizing physical TimeClocks begin to research and plan for future TimeClock solutions.

Please contact TempWorks Account Management to discuss new solutions including the On-Site TimeClock that utilizes our Buzz application.

\*Note\* If you are utilizing timeclocks not provided by TempWorks, please work with your account manager or project manager to ensure the timeclocks you are utilizing may be integrated with the WebCenter portal.

### Accessing TimeClock Timecards

Within WebCenter, navigate to the TimeClock tab to the left:

\*Note\* Please contact your Staffing Provider in the event you require access to the TimeClock tab.

| A Home             |                               | TimeClo     | ock                                      |                          |                                             |     |                                          |     |               |     |                                                 |
|--------------------|-------------------------------|-------------|------------------------------------------|--------------------------|---------------------------------------------|-----|------------------------------------------|-----|---------------|-----|-------------------------------------------------|
| Job<br>Orders      | Quick Filters 🗸 Employee Name |             | Departmen                                | Department Name Worksite |                                             |     | Pay Week                                 |     | ldjustments 🗸 |     |                                                 |
| <b>@</b><br>Emps   |                               |             |                                          |                          |                                             |     |                                          |     |               |     | RESET                                           |
| Invoices           |                               | Submit Sele | cted Select All                          |                          |                                             |     |                                          |     |               |     |                                                 |
| Time<br>Cards      |                               | U We        | ek ending on November 26                 | 3, 2011                  |                                             |     |                                          |     |               |     | 8.25 Total Hours<br>-0.25 hrs Total Adjustments |
| Reports            |                               | U We        | ek ending on November 27                 | , 2011                   |                                             |     |                                          |     |               |     | 43.25 Total Hours                               |
| Docs               |                               |             | Employee Name                            | MON                      | TUE                                         | WED | THUR                                     | FRI | SAT           | SUN |                                                 |
| Ō<br>Time<br>Clock |                               |             | Jackson, Joe<br>XXX-XX-3212<br>▲ Warning |                          | 10:25 PM ©<br>1:00 AM<br>1:30 AM<br>3:00 AM |     | 7:00 AM<br>2:00 PM<br>3:00 PM<br>4:00 PM |     |               |     | :                                               |
|                    |                               |             | Hours<br>Adjustments<br>Total            |                          | 4.00<br><br>4.00                            |     | 8.00<br><br>8.00                         |     |               |     | 12.00<br><br>12.00 Hours                        |

\*Note\* If you are not seeing the TimeClock tab, please work with your Staffing Company to ensure the correct WebCenter Role has been assigned to you.

\*Note\* The TimeClock tab within WebCenter will also house the TimeClock timecards created from employees submitting punches via the Mobile Time Punching in Buzz.

### Navigating the Timeclock Filter/Status Options

Within the TimeClock tab, you may filter timeclock punches by a number of different filtering options. Simply select from the drop-down to modify your preferences:

- Incomplete This will display timeclock punches with an odd number of punches.
- Warnings This will display early and late arrivals and departures (based on timeclock configuration setup). If you are not sure how to setup configurations, please follow TimeClock Prime.
- Not Submitted Before you review the timecard, you can adjust time punch times and will be prompted to fix missing punches.
- Submitted These have been approved by you and sent to the staffing company for processing.

TimeClock

| 0<br>V | uick Filters<br>/arnings (3) X ^ | Employee Name | Department Name | Worksite | Pay Week | Adjustments |       | ~      |
|--------|----------------------------------|---------------|-----------------|----------|----------|-------------|-------|--------|
|        | All                              |               |                 |          |          |             | RESET | SEARCH |
| _      | Incomplete (16)                  |               |                 |          |          |             |       |        |
|        | Warnings (3)                     |               |                 |          |          |             |       |        |
|        | Not Submitted (5)                |               |                 |          |          |             |       |        |
|        | Submitted (115)                  |               |                 |          |          |             |       |        |
| 1.     |                                  |               |                 |          |          |             |       |        |

Within the search section, you may enter criteria based upon the filtering option you have selected. In the following example, the filter "Employee Name" was chosen, and Jeanne was entered thus displaying timecards only

#### pertaining to the individual employee as shown:

| TimeClo                   | ock                                                    |         |      |      |                    |                                                                                                   |        |          |                                                                                                    |                          |
|---------------------------|--------------------------------------------------------|---------|------|------|--------------------|---------------------------------------------------------------------------------------------------|--------|----------|----------------------------------------------------------------------------------------------------|--------------------------|
| Quick Filters<br>Warnings | (3)                                                    | X V Jea | anne | × De | partment Name      | Worksite                                                                                          |        | Pay Week | ā                                                                                                  | Adjustments 🗸            |
|                           |                                                        |         |      |      |                    |                                                                                                   |        |          |                                                                                                    | RESET SEARCH             |
| Submit Select             | Eted Select All<br>ek ending on March<br>Employee Name | 5, 2016 | SUN  | MON  | TUE                | WED                                                                                               | THU    | FRI      | SAT                                                                                                | 18.00 Total Hours        |
|                           | Bullock, Jeanne<br>XXX-XX-9444<br>▲ Warning            |         |      | -    | 4:00 AM<br>6:00 AM | Shift 1           4:00 AM           5:00 AM           Shift 2           1:00 PM           3:00 PM | /<br>/ | -        | Shift 1           2:00 AM           6:00 AM           Shift 2           2:00 PM           11:00 PM |                          |
|                           | Hours<br>Adjustments<br>Total                          |         |      |      | 2.00<br><br>2.00   | 3.00<br><br>3.00                                                                                  |        |          | 13.00<br><br>13.00                                                                                 | 18.00<br><br>18.00 Hours |

### TimeClock Punch Editing

Select the pencil icon within the punch to edit the timecard:

| U Wee | ] Week ending on March 5, 2016 18.00 Total Hours 0.00 hrs Total Adjustments |     |     |                    |                                                                                                    |     |     |                                                                                                    |                 |
|-------|-----------------------------------------------------------------------------|-----|-----|--------------------|----------------------------------------------------------------------------------------------------|-----|-----|----------------------------------------------------------------------------------------------------|-----------------|
|       | Employee Name                                                               | SUN | MON | TUE                | WED                                                                                                    | THU | FRI | SAT                                                                                                    |                 |
|       | Bullock, Jeanne<br>XXX-XX-9444                                              |     |     | 4:00 AM<br>6:00 AM | Shift 1         Image: Constraint of the second second |     |     | Shift 1         Image: Constraint of the second second | I               |
|       | Hours                                                                       |     |     | 2.00               | 3.00                                                                                                    |     |     | 13.00                                                                                                    | 18.00           |
|       | Total                                                                       |     |     | 2.00               | 3.00                                                                                                    |     |     | 13.00                                                                                                    | <br>18.00 Hours |

Alternatively, you can select the icon and select "Details" to then be able to update all editable punches within the timecard:

| Beect All                          |                                                                                   |                                                                                                    |                                                                                                    |                                                                                                    |                                                                                                    |                                                                                                    |                                                                                                    |                                                                                                    |
|------------------------------------|-----------------------------------------------------------------------------------|----------------------------------------------------------------------------------------------------|----------------------------------------------------------------------------------------------------|----------------------------------------------------------------------------------------------------|----------------------------------------------------------------------------------------------------|----------------------------------------------------------------------------------------------------|----------------------------------------------------------------------------------------------------|----------------------------------------------------------------------------------------------------|
| ng on March 5, 2016                |                                                                                   |                                                                                                    |                                                                                                    |                                                                                                    |                                                                                                    |                                                                                                    |                                                                                                    | 18.00 Total Hours<br>0.00 hrs Total Adjustments                                                                                         |
| oyee Name                          | SUN                                                                               | MON                                                                                                    | TUE                                                                                                    | WED                                                                                                    | THU                                                                                                    | FRI                                                                                                    | SAT                                                                                                    |                                                                                                    |
| ick, Jeanne<br>-XX-9444<br>Warning |                                                                                   |                                                                                                    | 4:00 AM<br>6:00 AM                                                                                      | Shift 1         *           4:00 AM         *           5:00 AM         *           Shift 2         *           1:00 PM         *           3:00 PM         * |                                                                                                    |                                                                                                    | Shift 1         *           2:00 AM         *           6:00 AM         *           Shift 2         *           2:00 PM         *           11:00 PM         * | <b>:</b><br>Details                                                                                                    |
| rs<br>istments                     |                                                                                   |                                                                                                    | 2.00                                                                                                    | 3.00                                                                                                    |                                                                                                    |                                                                                                    | 13.00                                                                                                    | 18.00                                                                                                    |
|                                    | Eliza on March 5, 2016<br>ng on March 5, 2016<br>ck, Jeanne<br>XX-9444<br>Varning | III on March 5, 2016 Ing on March 5, 2016 Ing on Ma | III on March 5, 2016<br>Ing on March 5, 2016<br>SUN MON<br>ck, Jeanne<br>XX-9444<br>Varning<br>Stepeste | III on March 5, 2016<br>syee Name SUN MON TUE<br>ck, Jeanne<br>XX-9444<br>Warning 2.00                                                                        | III in the set of the set of the | III Solution March 5, 2016 SUN MON TUE WED THU CK, Jeanne T. T. T. Solution MON Suit 1 Solution March 5, 2016 Solution March 5, 2016 Solu | Image: Name       SUN       MON       TUE       WED       THU       FRI         ck, Jeanne                                                                     | Import       SUN       MON       TUE       WED       THU       FRI       SAT         ck, Jeanne<br>XX-9444<br>Varming <td< td=""></td<> |

\*Note\* Timecards with punches that contain the eye icon are unable to be edited and are "view only":

| Employee Nam                               | e MON | TUE                                                                                                    | WED | THUR                | FRI                 | SAT | SUN                |                 |   |
|--------------------------------------------|-------|----------------------------------------------------------------------------------------------------|-----|---------------------|---------------------|-----|--------------------|-----------------|---|
| □ Jackson, Joe<br>XXX-XX-3212<br>▲ Warning |       | Shift 1         Image: Constraint 1           3:30 AM         7:02 AM           8:00 AM         2:00 PM           Shift 2         Image: Constraint 2           Shift 2         Image: Constraint 2           7:30 AM         7:30 AM | ]   | 12:30 PM<br>4:00 PM | 8:00 AM<br>12:00 PM | ©   | 3:00 PM<br>5:00 PM | 0               | I |
| Hours<br>Adjustments                       |       | 18.58<br>(0.58)                                                                                                    |     | 3.50<br>(0.25)      | 4.00<br>(1.25)      |     | 2.00<br>(0.25)     | 28.08<br>(2.33) |   |

Once in the "Edit TimeClock Timecard Punches" window, you may select to add a punch, modify the warnings, and add adjustments to the punch. In the following example, Jeanne's timecard is missing a punch. Select the "+" at the top right of the shift to add a punch:

| Satur | day (2nd Shift) +                                                                               |
|-------|-------------------------------------------------------------------------------------------------|
| !     | This shift has an uneven number of punches. Please add or delete a punch to complete the shift. |
| / Ad  | Saturday 03/05/2016 11:00 PM<br>9.00 Total hours<br>Id Warning Early Departure Warning S        |
| (+ Ad | Id Adjustment - 0 mins 😵                                                                        |

You may modify the date as well as the time the punch recording should be for. Once the information has been entered, select "Save Punch":

| Saturday (2nd Shift)                                       |                      | +                 |  |  |  |  |  |
|------------------------------------------------------------|----------------------|-------------------|--|--|--|--|--|
| This shift has an uneven numb punch to complete the shift. | er of punches. Pleas | e add or delete a |  |  |  |  |  |
| Saturday 03/05/2016 11:00 PM                               | Θ                    |                   |  |  |  |  |  |
| New Punch                                                  |                      |                   |  |  |  |  |  |
| Date                                                       | Time                 |                   |  |  |  |  |  |
| 03/05/2016                                                 | 02:00 PM             | S                 |  |  |  |  |  |
| * Required                                                 | * Required           |                   |  |  |  |  |  |
| Cost Center                                                |                      |                   |  |  |  |  |  |
| test lean mobile III                                       |                      | × ×               |  |  |  |  |  |
|                                                            | CANCEL               | SAVE PUNCH        |  |  |  |  |  |
|                                                            |                      | 9.00 Total hours  |  |  |  |  |  |
| + Add Warning                                              | + Add Warning        |                   |  |  |  |  |  |
| + Add Adjustment Auto Lunch Adju                           | ustment - 0 mins 🛞   |                   |  |  |  |  |  |

Notice that the "Incomplete" warning disappears once the punch has an even number of punches.

If adjustments need to be added, simply select 'Add Adjustment,' and apply all those needed for the individual:

| Edit Shift - 03/02/2016 ×                   |                  |  |  |  |  |  |  |  |
|---------------------------------------------|------------------|--|--|--|--|--|--|--|
| Wednesday (1st Shift) - 3:00 PM to 11:00 PM | +                |  |  |  |  |  |  |  |
| Wednesday 03/02/2016 2:00 AM                |                  |  |  |  |  |  |  |  |
| Wednesday 03/02/2016 4:00 AM                |                  |  |  |  |  |  |  |  |
|                                             | 2.00 Total hours |  |  |  |  |  |  |  |
| + Add Warning                               |                  |  |  |  |  |  |  |  |
| + Add Adjustment No adjustments             |                  |  |  |  |  |  |  |  |
|                                             |                  |  |  |  |  |  |  |  |
|                                             | CLOSE WINDOW     |  |  |  |  |  |  |  |

\*Note\* If you are not seeing adjustments, refer to the timeclock rules section of TimeClock Prime.

Once the timecard punches are completed, the total hours will display for the punch. You may return back to the main screen to review all other timeclock punches:

| U Wee | k ending on March 5, 2016                 |     |     |     |                               |     |     |                                | 23.00 Total Hours<br>0.00 hrs Total Adjustments |
|-------|-------------------------------------------|-----|-----|-----|-------------------------------|-----|-----|--------------------------------|-------------------------------------------------|
|       | Employee Name                             | SUN | MON | TUE | WED                           | THU | FRI | SAT                            |                                                 |
|       | Bullock, Jeanne<br>XXX-XX-9444<br>Marning |     |     |     | Shift 1<br>2:00 AM<br>4:00 AM |     |     | Shift 1<br>2:00 AM<br>6:00 AM  | I                                               |
|       |                                           |     |     |     | Shift 2<br>5:00 AM<br>1:00 PM |     |     | Shift 2<br>2:00 PM<br>11:00 PM |                                                 |
|       | Hours                                     |     |     |     | 10.00                         |     |     | 13.00                          | 23.00                                           |
|       | Total                                     |     |     |     | 10.00                         |     |     | 13.00                          | 23.00 Hours                                     |

If the correct number of punches allotted for the timecard are inputted but the **shift** is incorrect, you may make modifications to the individual transaction that is incorrect. For example, Jeanne's punch has the correct number of punches but an incorrect time.

Open the shift by selecting the pencil to the top right within the timecard and then select the pencil to the left of the punch to edit the individual punch:

| Week ending                   | Week ending on March 5, 2016     23.00 Total Hours       O.00 hrs Total Adjustments |     |     |     |                                                                |     |     |                                                                 |             |
|-------------------------------|-------------------------------------------------------------------------------------|-----|-----|-----|----------------------------------------------------------------|-----|-----|-----------------------------------------------------------------|-------------|
| Employee                      | Name S                                                                              | SUN | MON | TUE | WED                                                            | тни | FRI | SAT                                                             |             |
| □ Bullock,<br>XXX-XX<br>▲ War | Jeanne -<br>9444<br><b>hing</b>                                                     | -   |     |     | Shift 1<br>2:00 AM<br>4:00 AM<br>Shift 2<br>5:00 AM<br>1:00 PM |     |     | Shift 1<br>2:00 AM<br>6:00 AM<br>Shift 2<br>2:00 PM<br>11:00 PM | :           |
| Hours                         | -                                                                                   | -   |     |     | 10.00                                                          |     |     | 13.00                                                           | 23.00       |
| Adjustm                       | ents -                                                                              | -   |     |     |                                                                |     |     |                                                                 |             |
| Total                         | -                                                                                   | -   |     |     | 10.00                                                          |     |     | 13.00                                                           | 23.00 Hours |

| Edit Shift - 03/02/2016                        | ×                |
|------------------------------------------------|------------------|
| Wednesday (1st Shift) - 3:00 PM to 11:         | :00 PM +         |
| Vednesday 03/02/2016 2:00 AM                   | Θ                |
| ✔ Wednesday 03/02/2016 4:00 AM                 | Θ                |
|                                                | 2.00 Total hours |
| (+ Add Warning) <b>A</b> Early Departure Warni | ning ⊗           |
| + Add Adjustment No adjustments                |                  |
|                                                |                  |
|                                                | CLOSE WINDOW     |

Modify either date or time as needed and once complete, select "Save Punch":

| Edit S | hift - 03/02/2016                                 |                  | ×                |
|--------|---------------------------------------------------|------------------|------------------|
| Wedr   | nesday (1st Shift) - 3:00 PM to 1                 | 1:00 PM          | +                |
|        | Edit Punch<br>Date<br>03/02/2016                  | Time<br>01:00 AM | Q                |
| 11     | * Required<br>Cost Center<br>test lean mobile III | * Required       | × ~              |
|        |                                                   | CANCE            | SAVE PUNCH       |
| 1      | Wednesday 03/02/2016 4:00 AM                      | Θ                | 2.00 Total hours |
| (+ Ac  | dd Warning 🚺 Early Departure Wa                   | rning ⊗          |                  |
| (+ Ac  | dd Adjustment No adjustments                      |                  |                  |
|        |                                                   |                  | CLOSE WINDOW     |

If the entire punch should not exist, you may select to delete the punch all together. If this is selected, this will permanently delete the punch:

| Edit Shift - 03/02/2016                                                                                                    | ×                     |
|----------------------------------------------------------------------------------------------------|-----------------------|
| <ul> <li>Wednesday (1st Shift) - 3:00 PM to 11:00 PM</li> <li>Wednesday 03/02/2016 1:00 AM</li> <li>Wednesday 03/02/2016 4:00 AM</li> <li>+ Add Warning</li> <li>Early Departure Warning </li> <li>+ Add Adjustment</li> <li>No adjustments</li> </ul> | +<br>3.00 Total hours |
|                                                                                                    | CLOSE WINDOW          |

### **Submitting Punches**

When punches are verified and meet your approval, you may either choose to individually select the checkbox for the employee or select the "Week ending on" box to group all those that have been approved:

| 🗌 We | ek ending on March 5, 2016                |     |     |     |                               |     |     |                                | 24.00 Total Hours A<br>0.00 hrs Total Adjustments |
|------|-------------------------------------------|-----|-----|-----|-------------------------------|-----|-----|--------------------------------|---------------------------------------------------|
|      | Employee Name                             | SUN | MON | TUE | WED                           | THU | FRI | SAT                            |                                                   |
|      | Bullock, Jeanne<br>XXX-XX-9444<br>Marning |     |     |     | Shift 1<br>1:00 AM<br>4:00 AM |     |     | Shift 1<br>2:00 AM<br>6:00 AM  | I                                                 |
|      |                                           |     |     |     | Shift 2<br>5:00 AM<br>1:00 PM |     |     | Shift 2<br>2:00 PM<br>11:00 PM |                                                   |
|      | Hours                                     |     |     |     | 11.00                         |     |     | 13.00                          | 24.00                                             |
|      | Adjustments<br>Total                      |     |     |     | 11.00                         |     |     | 13.00                          | <br>24.00 Hours                                   |

Those that can be submitted to the staffing company are marked. Select "Submit Selected" to send to the staffing company to begin the proofing and payroll side of the punch:

| Submit Sele  | ek ending on March 5, 2016                  |     |     |     |                                                                                                    |     |     |                                                                                                    | 24.00 Total Hours        |
|--------------|---------------------------------------------|-----|-----|-----|----------------------------------------------------------------------------------------------------|-----|-----|----------------------------------------------------------------------------------------------------|--------------------------|
| $\checkmark$ | Employee Name                               | SUN | MON | TUE | WED                                                                                                    | THU | FRI | SAT                                                                                                    |                          |
|              | Bullock, Jeanne<br>XXX-XX-9444<br>▲ Warning |     |     | -   | Shift 1         1           1:00 AM         4:00 AM           Shift 2         5:00 AM           1:00 PM         1 |     |     | Shift 1         *           2:00 AM         6:00 AM           Shift 2         *           2:00 PM         *           11:00 PM         * | :                        |
|              | Hours<br>Adjustments<br>Total               |     |     |     | 11.00<br><br>11.00                                                                                                |     |     | 13.00<br><br>13.00                                                                                                    | 24.00<br><br>24.00 Hours |

\*Note\* The updated WebCenter Customer Portal contains all the functionality as Legacy WebCenter, but in the event you need to navigate back to Legacy, you can select the "Back to Legacy WebCenter" option to the top right of the WebCenter window:

| WebCenter<br>TempRicks Software                                                                                                    |   | Back to Legacy WebCenter VickiT (16784) |                          |
|----------------------------------------------------------------------------------------------------|---|-----------------------------------------|--------------------------|
| Horrive Dashboard                                                                                                    |   |                                         | Back to Legacy WebCenter |
| Job<br>Orders Messages                                                                                                    | ۷ | Dob Orders (12)                         |                          |
| Andrew Grout1 - 05/04/2023                                                                                                    |   | Employees (5)                           |                          |
| Carlos and a second second sec |   | Invoices (8)                            |                          |
| ©                                                                                                    |   | O Timecards (0)                         |                          |
| Tame<br>Cards                                                                                                    |   | B Reports                               |                          |
| Reports                                                                                                    |   | Cocuments                               |                          |
| Does                                                                                                    |   | TimeClack (0)                           |                          |
| Ö<br>Time<br>Chris                                                                                                    |   |                                         |                          |
|                                                                                                    |   |                                         |                          |
|                                                                                                    |   |                                         |                          |
|                                                                                                    |   |                                         |                          |
|                                                                                                    |   | ,                                       |                          |

For more information on navigating to the Legacy WebCenter, along with the feedback survey, please see the article titled Customer Portal - Navigating to Legacy & Feedback Survey.

## **Related Articles**